## UPLOAD A PASSWORD PROTECTED MAP INTO AVENZA

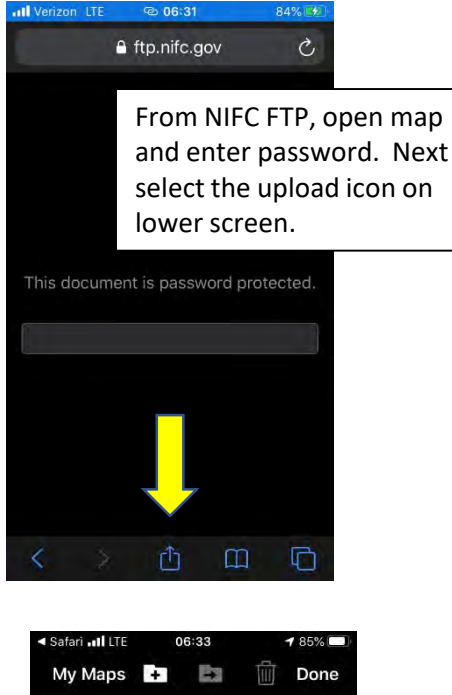

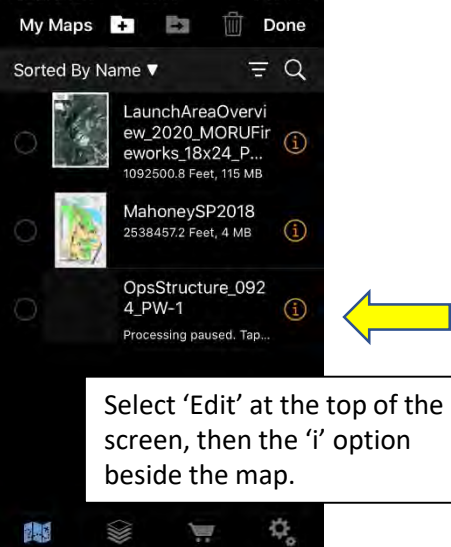

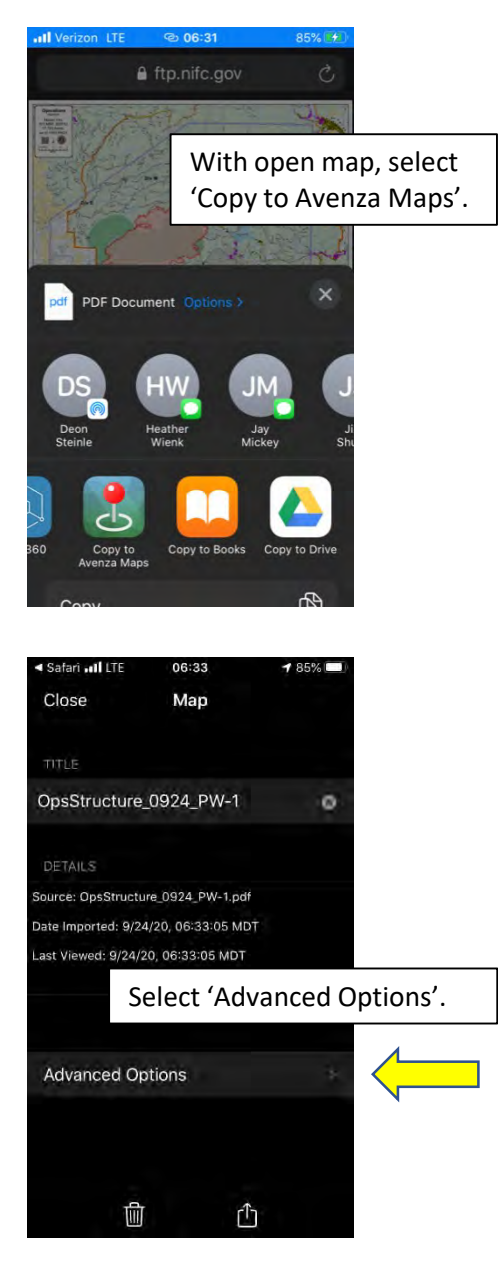

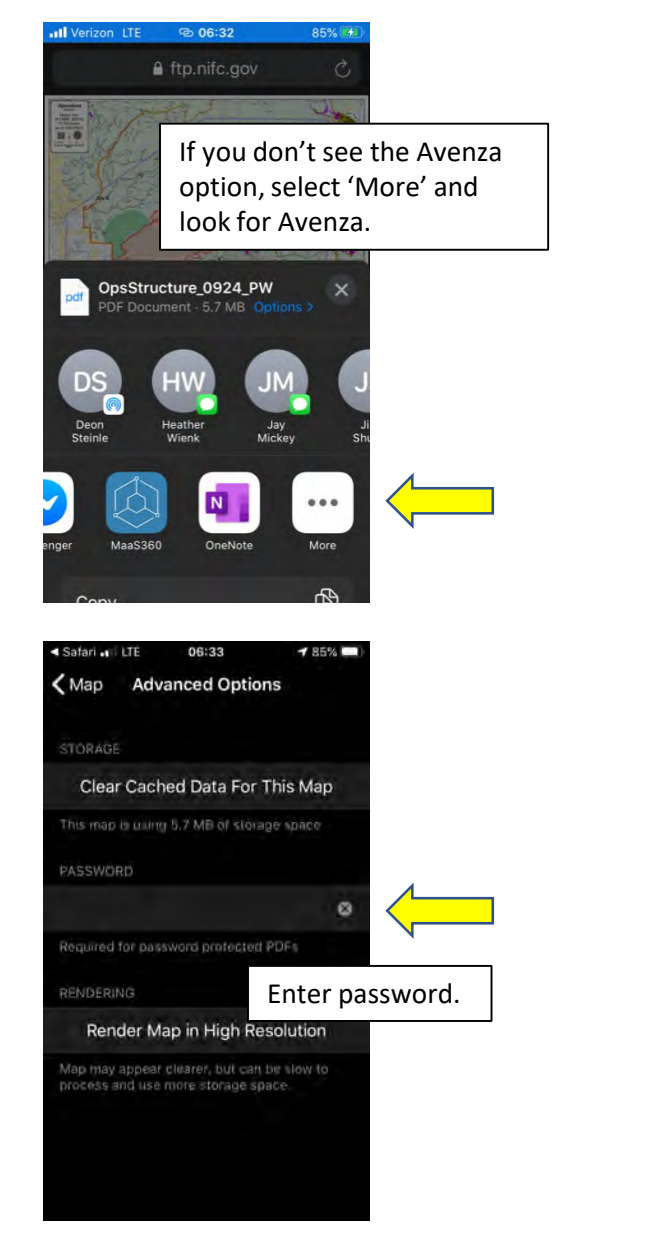

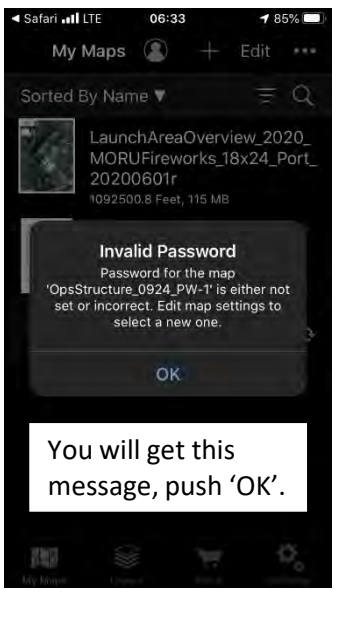

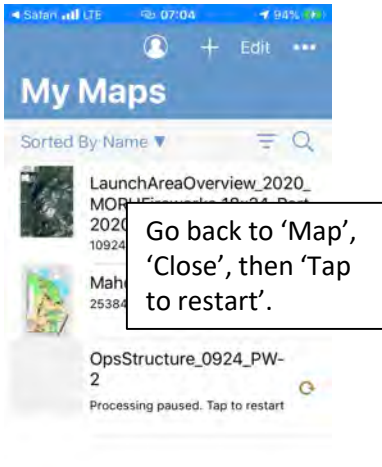

2.3

My Maps

Ŵ

Livel

۵,

Settings

in the

Store